# WELCOME

If you haven't already done so, then please fill out our Tetralith/Sigma training quick-survey:

https://bit.ly/2S5FzkA

# **TETRALITH TRAINING SCHEDULE**

Topics we will go through today:

- Tetralith introduction [Hamish]
- Accessing and setting up [Torben]
- Building software [Peter K.]
- Running applications [Peter K.]
- Resource utilization [Peter K.]
- Hidden inefficiencies [Hamish]
- Working on Tetralith through Jupyter Notebooks [Thor]
- Getting support [Hamish]

## **INTRODUCING TETRALITH**

### **TETRALITH PRESS RELEASE**

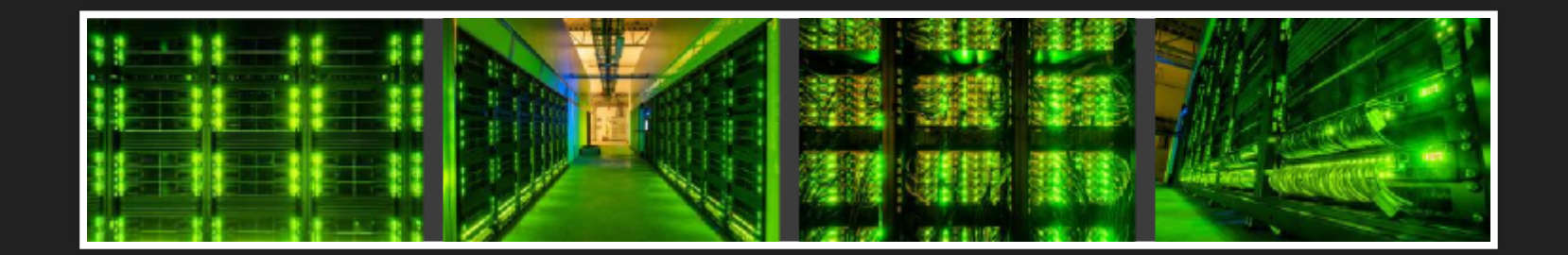

## TIMELINE

- Phase 1 (700 nodes)
  - 2018-07-10: NSC stability and stress testing starts
  - 2018-08-23: Tetralith and Sigma opened for users
- Phase 2 (1192 nodes)
  - 2018-12-01 (estimate): NSC stability and stress testing starts
  - 2019-01-01 (estimate): Full system (phase 1 + phase 2) open for users

# TETRALITH / TRIOLITH COMPARISON

|                     | Tetralith                    | Triolith                |
|---------------------|------------------------------|-------------------------|
| # compute nodes     | 1892                         | 1600                    |
| Processors          | Intel Xeon Gold 6130         | Intel Xeon E5-2660      |
| # cores per node    | 32                           | 16                      |
| Memory (thin nodes) | 96 GB (3 GB per core)        | 32 GB (2 GB per core)   |
| # Fat nodes         | 60 (384 GB memory)           | 48 (128 GB memory)      |
| Interconnect        | Intel Omni-Path Architecture | Mellanox Infiniband FDR |
| Operating system    | CentOS Linux 7               | CentOS Linux 6          |
| Peak performance    | 4 PFlops                     | 450 TFlops              |
| Memory bandwidth    | 350 TB/s                     | 125 TB/s                |
| Power consumption   | 720 WW (actimata)            | 500 kW                  |
| rower consumption   | 120 KW (estimate)            | JUUKW                   |

# WHAT IS NEW WITH TETRALITH

### WHAT ARE YOU LIKELY TO NOTICE?

- Hierarchical module system for developing and building software
- 32 cores per node, 3 GB memory per core
- No *huge* nodes, no GPU nodes (for now)
- /software file system and software installations (modules)

## WHAT IS NEW WITH TETRALITH

## WHAT IS NOT SO OBVIOUS

- CentOS7 operating system
- OPA interconnect
- (Easybuild)

# WHAT HAS NOT CHANGED

- /home and /proj file systems
- Flat structure of the end user software modules, e.g.

\$ module purge \$ module avail \$ module load star-ccm+/13.06.011 \$ <run your star-ccm+ stuff>

# ACCESSING NSC SYSTEMS

Accessing and using the Tetralith/Sigma login nodes.

This tutorial will focus on how to access the system and getting familiar with the module system, file systems, *etc.* 

## LOGIN NODES

- Tetralith has two login nodes tetralith1 and tetralith2
- Sigma has one login node sigma
- For Tetralith, you can, but generally shouldn't, specify what login node to connect to. There are occasions where you do want to do this, though.

**Oberserve**, that for ThinLinc you cannot specify what login node to connect to!

## **SSH - COMMAND LINE AND PUTTY**

Command line ssh:

mylaptop\$ ssh x\_abcde@tetralith.nsc.liu.se
password: \*\*\*\*\*\*\*\*\*\*\*

### Or with PuTTY:

### Write the host name in the Sessions window

| 000          | X PuTTY Configuration                                                               |
|--------------|-------------------------------------------------------------------------------------|
| Category:    | Basic options for your PuTTY session                                                |
|              | Specify the destination you want to connect to                                      |
| Logging      | Itetralith nsc liu se                                                               |
|              | Connection type:                                                                    |
| Keyboard     | $\bigcirc$ Raw $\bigcirc$ Telnet $\bigcirc$ Rlogin $\bigcirc$ SSH $\bigcirc$ Serial |
| Bell         | Load save or delete a stored session                                                |
| Features     | Saved Sessions                                                                      |
| Window       |                                                                                     |
| Appearance   | Default Settings                                                                    |
| Behaviour    |                                                                                     |
| Franslation  |                                                                                     |
| Colours      | Delete                                                                              |
| Eonts        |                                                                                     |
| ▼ Connection |                                                                                     |
| Data         | Close window on exit:                                                               |
| Proxy        | Always O Never O Only on clean exit                                                 |
| Telnet       |                                                                                     |
| Plogin       |                                                                                     |
| About        | <u>O</u> pen <u>C</u> ancel                                                         |

### ... and the user name in the Data window

| 000                                                                                                    | X PuTTY Configuration                                                                                                    |
|----------------------------------------------------------------------------------------------------|----------------------------------------------------------------------------------------------------|
| Category:                                                                                                    | Data to send to the server                                                                                                    |
| <ul> <li>Category:</li> <li>✓ Session         <ul> <li>Logging</li> <li>✓ Terminal</li> <li>Keyboard</li> <li>Bell</li> <li>Features</li> <li>✓ Window</li> <li>Appearance</li> <li>Behaviour</li> <li>Translation</li> <li>Selection</li> <li>Colours</li> <li>Fonts</li> <li>✓ Connection</li> </ul> </li> </ul> | Login details     Auto-login username   x_abcde   When username is not specified:   Prompt   Use system username (torbenr)     Terminal details   Terminal-type string   xterm   Terminal speeds   38400,38400     Environment variables   Variable   Add     Value     Remove |
| Data<br>Proxy<br>Telnet<br>Plogin                                                                                                    | ▼                                                                                                    |
| About                                                                                                    | <u>Open</u> <u>Cancel</u>                                                                                                    |

### Give the session a name and save it for easy reuse:

|             | X PuTTY Configuration                          |
|-------------|------------------------------------------------|
| Category:   | Basic options for your PuTTY session           |
|             | Specify the destination you want to connect to |
| Logging     | Host Name (or IP address) Port                 |
|             | tetralitn.nsc.liu.se [22                       |
| Keyboard    | Connection type:                               |
| Bell        |                                                |
| Features    | Load, save or delete a stored session          |
| → Window    | Saved Sessions                                 |
| Appearance  |                                                |
| Behaviour   | Default Settings                               |
| Translation | tetralith Save                                 |
| Selection   | Delete                                         |
| Colours     |                                                |
| Fonts       |                                                |
|             |                                                |
| Data        | Close window on exit:                          |
| Proxy       | Always O Never O Only on clean exit            |
| Telnet      |                                                |
| Plogin      | <u> </u>                                       |
| About       | <u>O</u> pen <u>C</u> ancel                    |

## MAKING LIFE EASIER WITH PUBLIC KEYS

Logging in and copying files can be made quite convenient with ssh keys and an ssh agent.

Let's generate a key-pair.

#### MAC AND LINUX VERSION

#### On Mac and Linux, you open a terminal and use the OpenSSH command line tools:

#### Obs. you do this on your own local computer!

```
mylaptop$ ssh-keygen
Generating public/private rsa key pair.
Enter file in which to save the key (/Users/torbenr/.ssh/id rsa):
Enter passphrase (empty for no passphrase):
Enter same passphrase again:
Your identification has been saved in /Users/torbenr/.ssh/id rsa.
Your public key has been saved in /Users/torbenr/.ssh/id rsa.pub.
The key fingerprint is:
SHA256:8ekuAHDIjyX4P7uehUkMahKuXFKnvOFCleCHI/pBT58 torbenr@gaia.nsc.liu.se
The key's randomart image is:
+---[RSA 2048]----+
 о B +
 0=0%....
 ++0==. . o .
 +=.*+.E S O
 *.+0=0. .
 .0.000.. .
+----[SHA256]----+
```

# **NEVER USE AN EMPTY PASSPHRASE!**

Use some system for handling your passwords!

- Private paper notebook
- Encrypted file(s)
- OS build-in tool (*e.g.* Keychain Access on Mac)
- Password manager applications (*e.g.* KeePass)
- Cloud services (e.g. LastPass)

Copy the **public** key to Tetralith. On some systems you can use ssh\_copy\_id. However, you can also just copy the id\_rsa.pub file to Tetralith and manually add it to your authorized\_keys file in your .ssh/ directory:

- Observe the file permissions for authorized\_keys.
- Should be readable and writable only for user (*i.e.* not group and other)!
- Change the permissions with chmod go= authorized\_keys if needed.

On your local Mac or Linux machine, you can now add your private key to the ssh agend with ssh\_add.

Many systems (*e.g.* Mac and Linux Ubuntu) will automatically load SSH keys when you login, so you will not have to do anything except enter your passphrase once the first time you try to use the key.

#### WINDOWS (PUTTY) VERSION

There are also ways of getting OpenSSH in Windows and later updates of Windows 10 apparently include this natively. However, we will outline the well established PuTTY version:

1. Create an ssh key-pair with PuTTYgen

2. Copy the **public** key to .ssh/authorized\_keys on Tetralith (or Sigma)

3. Set up Pageant, the ssh agent, to run at Windows startup

Once running, Pageant should work with PuTTY, WinSCP, and FileZilla!

I've added some potentially useful links regarding PuTTY and Pageant under Further information

### Generating a key-pair with PuTTYgen:

| Pu'          | TTY Key Genera        | ator             |          |                     |         | ?                       | ×  |
|--------------|-----------------------|------------------|----------|---------------------|---------|-------------------------|----|
| ile <u>K</u> | ey Con <u>v</u> ersio | ons <u>H</u> elp |          |                     |         |                         |    |
| Key          |                       |                  |          |                     |         |                         |    |
| No k         | ey.                   |                  |          |                     |         |                         |    |
|              |                       |                  |          |                     |         |                         |    |
|              |                       |                  |          |                     |         |                         |    |
|              |                       |                  |          |                     |         |                         |    |
|              |                       |                  |          |                     |         |                         |    |
|              |                       |                  |          |                     |         |                         |    |
|              |                       |                  |          |                     |         |                         |    |
|              |                       |                  |          |                     |         |                         |    |
|              |                       |                  |          |                     |         |                         |    |
| Actio        | ns                    |                  |          |                     |         |                         |    |
| Gene         | erate a public/pri    | vate key pai     | r        |                     |         | <u>G</u> enerate        |    |
| Load         | an existing priva     | te key file      |          |                     | [       | Load                    |    |
| C            |                       | -                |          | Course out li       | L.      |                         |    |
| Jave         | the generated k       | ey               |          | Save p <u>u</u> bii | скеу    | <u>Save private kej</u> | /  |
| Parar        | meters                |                  |          |                     |         |                         |    |
| -            | of key to genera      | ate:<br>DSA      | OECDS    | A OE                | ED25519 | O SSH-1 (RS             | A) |
| Type         | 54 0                  | 0011             | <u> </u> | <u> </u>            |         |                         |    |

### Move the mouse around:

|                                                                                                    |                 |                                                           |                          | ?                                                     | × |
|----------------------------------------------------------------------------------------------------|-----------------|-----------------------------------------------------------|--------------------------|-------------------------------------------------------|---|
| le <u>K</u> ey Con <u>v</u> ersions <u>H</u> elp                                                                                                    |                 |                                                           |                          |                                                       |   |
| Key                                                                                                    |                 |                                                           |                          |                                                       |   |
| Please generate some randomness by                                                                                                    | moving the      | mouse over the t                                          | blank area.              |                                                       |   |
|                                                                                                    |                 |                                                           |                          |                                                       |   |
|                                                                                                    |                 |                                                           |                          |                                                       |   |
|                                                                                                    |                 |                                                           |                          |                                                       |   |
|                                                                                                    |                 |                                                           |                          |                                                       |   |
|                                                                                                    |                 |                                                           |                          |                                                       |   |
|                                                                                                    |                 |                                                           |                          |                                                       |   |
|                                                                                                    |                 |                                                           |                          |                                                       |   |
|                                                                                                    |                 |                                                           |                          |                                                       |   |
|                                                                                                    |                 |                                                           |                          |                                                       |   |
| Actions                                                                                                    |                 |                                                           |                          |                                                       |   |
| Actions<br>Generate a public/private key pair                                                                                                    |                 |                                                           | G                        | enerate                                               |   |
| Actions<br>Generate a public/private key pair<br>Load an existing private key file                                                                     |                 |                                                           | G                        | jenerate<br>Load                                      |   |
| Actions<br>Generate a public/private key pair<br>Load an existing private key file                                                                     |                 | Save public kay                                           | G                        | ienerate<br>Load                                      |   |
| Actions<br>Generate a public/private key pair<br>Load an existing private key file<br>Save the generated key                                           |                 | Save p <u>u</u> blic key                                  | <u>G</u><br>Save         | jenerate<br>Load<br>private key                       |   |
| Actions<br>Generate a public/private key pair<br>Load an existing private key file<br>Save the generated key<br>Parameters                             |                 | Save p <u>u</u> blic key                                  | <u>G</u><br><u>S</u> ave | ienerate<br>Load<br>private key                       |   |
| Actions<br>Generate a public/private key pair<br>Load an existing private key file<br>Save the generated key<br>Parameters<br>Type of key to generate: | ○ <u>E</u> CDSA | Save p <u>u</u> blic key<br>O ED <u>2</u> 55 <sup>-</sup> | <u>G</u><br><u>S</u> ave | ienerate<br>Load<br>private key<br>SSH- <u>1</u> (RSA | ) |

### Enter a passphrase and save the keys:

| 😴 PuTTY Key Generato                                                                          |                                                        |                                                                      | ? ×                      |
|-----------------------------------------------------------------------------------------------|--------------------------------------------------------|----------------------------------------------------------------------|--------------------------|
| <u>File Key Conversions</u>                                                                   | <u>H</u> elp                                           |                                                                      |                          |
| Key                                                                                           |                                                        |                                                                      |                          |
| Public key for pasting into                                                                   | OpenSSH authorize                                      | ed_keys file:                                                        |                          |
| ssh-rsa<br>AAAAB3NzaC1yc2EAA/<br>oVsxtA2J8d6AO9tlCFsi7<br>+gLG4C/N2P/G<br>+vSFjsKYYEYpVK4wuh: | ABJQAAAQEAhZiyr<br>ıMIdAyDZPFzL0CY<br>9dILFhVJ/m1TFnZr | n83TiwRgVG9VxhTvjxwl<br>Zatv0rM+e96XRhSPxt8e<br>VADVikVS30j6Ul222uQU | FbvUZeL1D2caL            |
| Key fingerprint:                                                                              | sh-rsa 2048 02:9e:0                                    | 2:ba:f3:9b:74:b1:5d:dc:93                                            | 3:c0:d2:d2:33:0b         |
| Key <u>c</u> omment:                                                                          | a-key-20170405                                         |                                                                      |                          |
| Key p <u>a</u> ssphrase:                                                                      |                                                        |                                                                      |                          |
| Confirm passphrase:                                                                           |                                                        |                                                                      |                          |
| Actions                                                                                       |                                                        |                                                                      |                          |
| Generate a public/private                                                                     | key pair                                               |                                                                      | <u>G</u> enerate         |
| Load an existing private                                                                      | ey file                                                |                                                                      | <u>L</u> oad             |
| Save the generated key                                                                        |                                                        | Save public key                                                      | <u>S</u> ave private key |
| Parameters                                                                                    |                                                        |                                                                      |                          |
| Type of key to generate:                                                                      | a <u>e</u> cd                                          | SA () ED <u>2</u> 5519                                               | ○ SSH- <u>1</u> (RSA)    |
| Number of <u>b</u> its in a gener                                                             | ated key:                                              |                                                                      | 2048                     |

### MAKING LIFE EVEN EASIER WITH A CONFIG FILE

One of the nice things with PuTTY is that you can save settings of a session for easy reuse.

We can achieve something very similar for the OpenSSH command line tools using an ssh config file:

mylaptop\$ cat .ssh/config
# Configuration for Tetralith at NSC
Host tetralith
HostName tetralith.nsc.liu.se
User x\_abcde

With this config file, the command line is as simple as:

mylaptop\$ ssh tetralith
Last login: Sat Nov 24 16:18:33 2018 from 2001:6b0:17:fc08:890f:8e26:35d4:4cdd
Welcome to NSC and Tetralith!

#### ... and copying a file is as easy as:

| mylaptop\$ scp example file tetralith: |      |   |          |       |
|----------------------------------------|------|---|----------|-------|
| myrapeopy bep example_tite cectation.  |      |   |          |       |
| example file                           | 100% | 0 | 0.0 KB/s | 00:00 |
| • <u> </u>                             |      |   |          |       |

If you're using macOS Sierra 10.12.\* or later, you might need something like this:

myMaclaptop\$ cat .ssh/config
# Default for all
Host \*
 AddKeysToAgent yes
 UseKeychain yes
# Configuration for Tetralith at NSC
Host tetralith
 HostName tetralith.nsc.liu.se
 User x abcde

... to automatically load keys into the ssh-agent and store passphrases in your keychain.

Example of a config entry for local port forwarding that might come in handy later when we will work with Jupyter notebooks:

mylaptop\$ cat .ssh/config
# Configuration for Tetralith at NSC
Host tetralith
 HostName tetralith.nsc.liu.se
 User x\_abcde
# Running Jupyter notebook on Tetralith login node
Host tetralith\_jupyter
 HostName tetralith.nsc.liu.se
 User x\_abcde
 LocalForward 9988 localhost:9988

Observe that everyone must use a unique port, so you cannot use 9988, that's mine ;-)

For example, use 9989, 9990, 9991, etc.

## SOME OTHER CONVENIENCE TOOLS

When working on a remote server, like a Tetralith login node, it can be very convenient to not have to "finish" what you are doing when you have to close your laptop and run for the bus.

Tools that allow you to maintain "persistent" sessions on a login node that you can detach from and then later re-attach to:

- 1. screen (command line tool for multiple interactive shells)
- 2. tmux (command line tool for multiple interactive shells)
- 3. ThinLinc (remote desktop with support for server side hardware accelerated OpenGL graphics)

**Obs.** the server side hardware accelerated OpenGL graphics is actually provided by VirtualGL, but this works really well with ThinLinc.

## SCREEN COMMANDS SHORT LIST

| command                 | explanation                          |
|-------------------------|--------------------------------------|
| screen                  | start a session                      |
| screen -S <name></name> | start a named session                |
| screen -ls              | list running sessions                |
| screen -x               | attach to a running session          |
| screen -r <name></name> | attach to session with <name></name> |

The screen commands inside a screen session are prefixed by an escape key, by default C–a (that's Ctrl + a)

| screen command        | explanation                   |
|-----------------------|-------------------------------|
| C-a d                 | detach from session           |
| exit(C-d)             | kill the window/session       |
| C-a c                 | create new window             |
| C-a C-a               | change to last-visited window |
| C-a <number></number> | change to window by number    |
| C-a "                 | see window list (and select)  |

## TMUX COMMANDS SHORT LIST

| comm | and                  | explanation                          |
|------|----------------------|--------------------------------------|
| tmux |                      | start a session                      |
| tmux | new -s <name></name> | start a named session                |
| tmux | ls                   | list running sessions                |
| tmux | a                    | attach to a running session          |
| tmux | a -t <name></name>   | attach to session with <name></name> |

The tmux commands inside a tmux session are prefixed by an escape key, by default C-b (that's Ctrl + b)

| tmux command          | explanation                   |
|-----------------------|-------------------------------|
| C-b d                 | detach from session           |
| exit(C-d)             | kill the window/session       |
| C-b c                 | create new window             |
| C-b l                 | change to last-visited window |
| C-b <number></number> | change to window by number    |
| C-b w                 | see window list (and select)  |

#### SCREEN EXAMPLE

```
mylaptop$ ssh tetralith
Welcome to NSC and Tetralith!
tetralith1$ screen -S training
tetralith1$ cd <some proj dir>
tetralith1$ C-a c
tetralith1$ cd <some other proj dir>
tetralith1$ cd <some other proj dir>
```

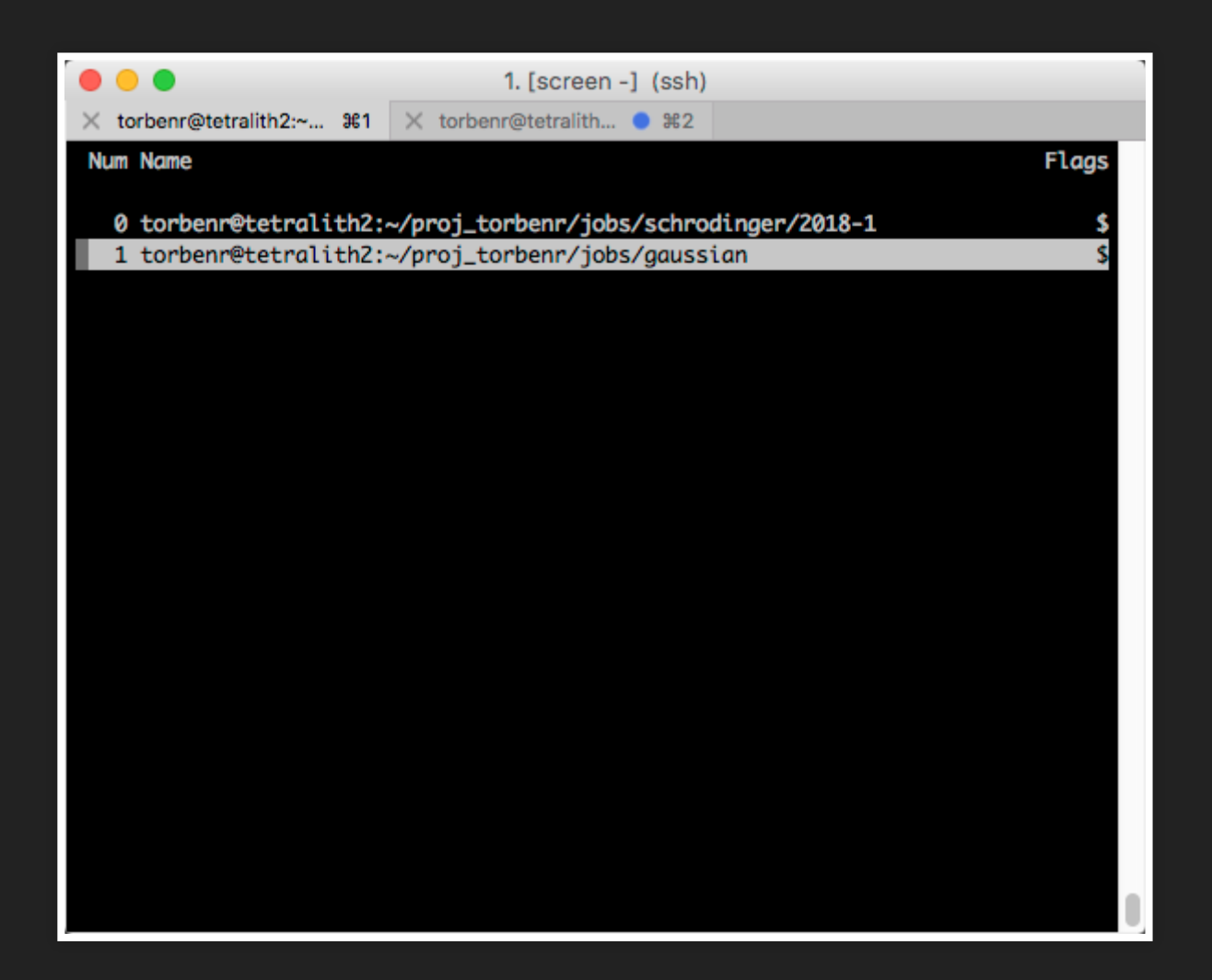

#### TMUX EXAMPLE

mylaptop\$ ssh tetralith
Welcome to NSC and Tetralith!

tetralith2\$ tmux new -s training tetralith2\$ C-b c tetralith2\$ cd <some proj dir> tetralith2\$ C-b c tetralith2\$ cd <some other proj dir> tetralith2\$ C-b w

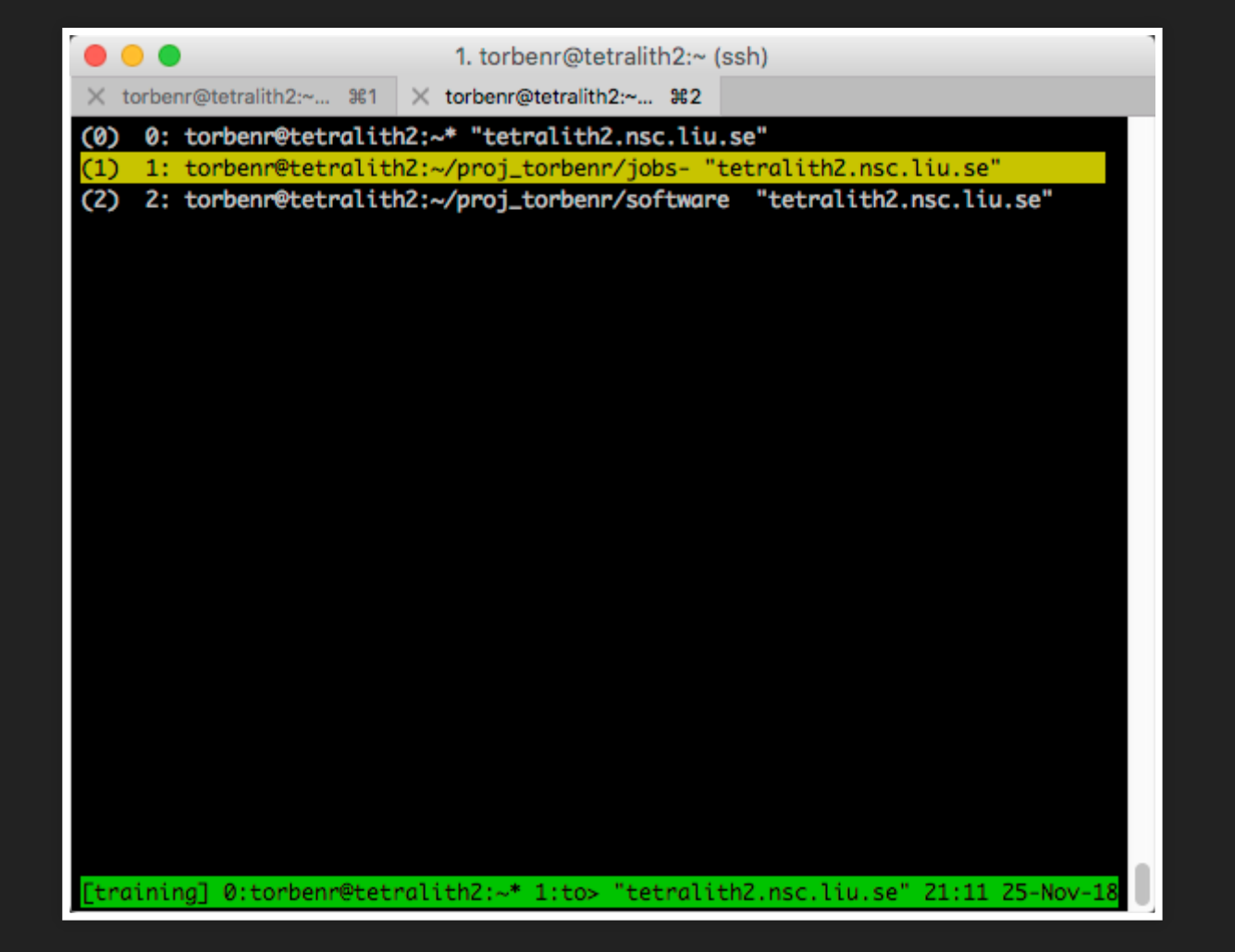

#### **RE-ATTACHING TO A SCREEN OR TMUX SESSION**

## To re-attach to an existing screen or tmux session, I (obviously) need to login to the login node where the session is running.

Hence ...

Re-attaching to my screen session

mylaptop\$ ssh tetralith1
Welcome to NSC and Tetralith!

tetralith1\$ screen -r training

and re-attaching to my tmux session

mylaptop\$ ssh tetralith2
Welcome to NSC and Tetralith!

tetralith2\$ tmux a -t training

## THINLINC

|                                           | ThinLinc Client            | 1                           |
|-------------------------------------------|----------------------------|-----------------------------|
|                                           |                            | Version 4.9.0<br>Build 5775 |
| Server:                                   | tetralith.nsc.liu.se       |                             |
| Username:                                 | x_abcde                    |                             |
| Key:                                      | /Users/torbenr/.ssh/id_rsa |                             |
| End existing session     Options          |                            |                             |
| Exit                                      | Advanced<<                 | Connect <                   |
| Enter username and select key to connect. |                            |                             |

Remote desktop with support for server side hardware accelerated OpenGL graphics!

When should I use ThinLinc?

Whenever you want to run a graphical user interface (GUI).

When should I not use ThinLinc?

When you are on a slow (wireless) internet connection.

#### Some settings can be changed in an active session.

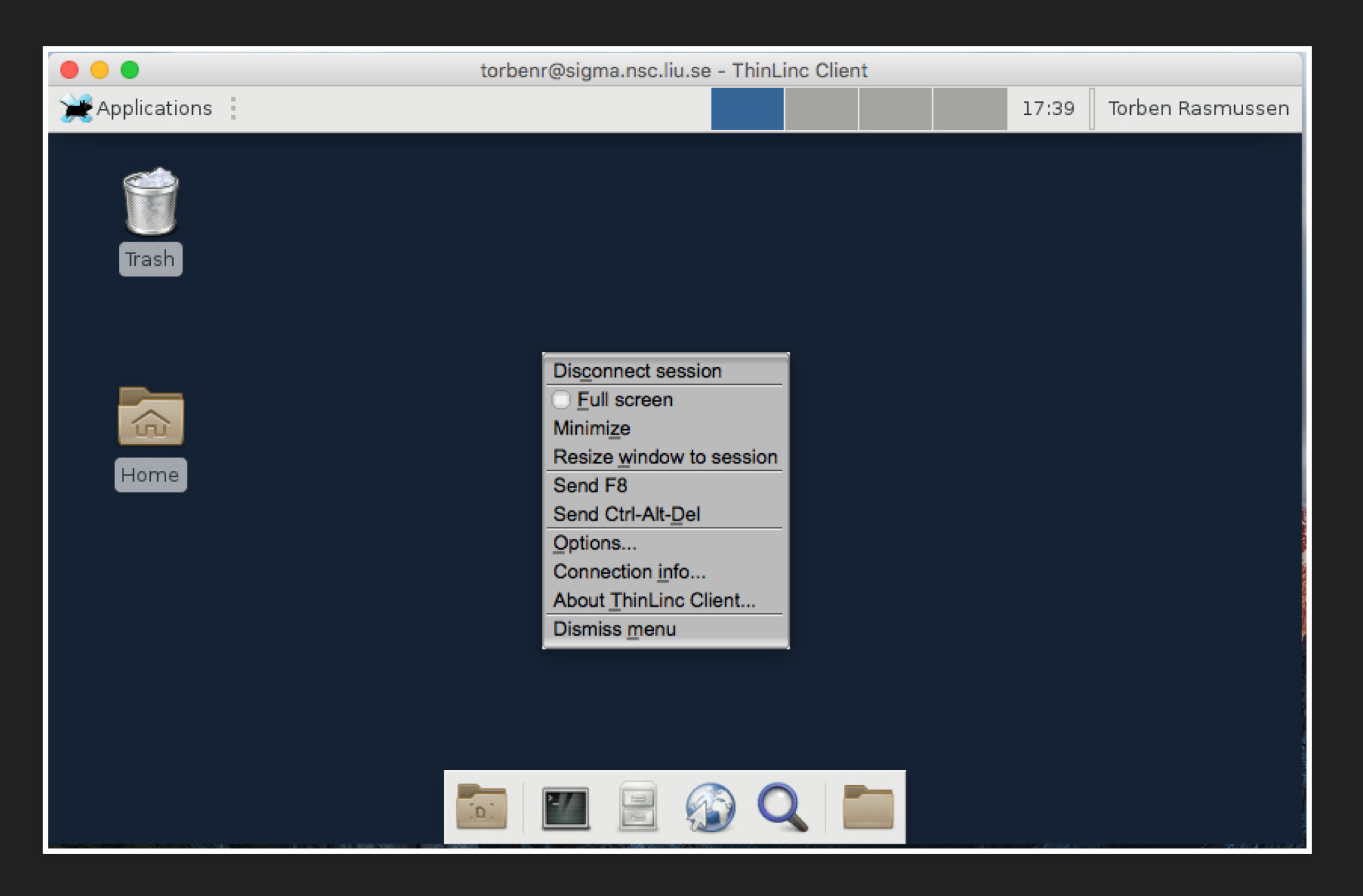
ThinLinc automatically re-attaches to your existing session (if you have one) unless you tell it to end the existing session (tick box) and create a new one.

|                                           | ThinLinc Client            |                             |
|-------------------------------------------|----------------------------|-----------------------------|
| ThinLinc <sup>®</sup>                     |                            | Version 4.9.0<br>Build 5775 |
| Server:                                   | tetralith.nsc.liu.se       |                             |
| Username:                                 | x_abcde                    |                             |
| Key:                                      | /Users/torbenr/.ssh/id_rsa |                             |
| End existing sess                         | on                         | Options                     |
| Exit                                      | Advanced<<                 | Connect <                   |
| Enter username and select key to connect. |                            |                             |

We "garbage"-collect inactive ThinLinc sessions, but please make it a habit to logout if you don't need to re-attact to your session.

#### **Attention Mac users!**

To setup a ThinLinc session to both Sigma and Tetralith at the same time, you need to start *two* client windows before starting the sessions:

- 1. Start ThinLinc client
- 2. Press cmd-N (File>)
- 3. Login to Tetralith in one window and to Sigma in the other

Several of you are using ThinLinc already. Is there anything you wonder about regarding ThinLinc settings and using ThinLinc?

# WORKING WITH FILES AND DIRECTORIES

#### First, we always read the login message:

| • • •                                                                                                    | 2. torbenr@tetralith2:~ (ssh)                                                                                                    |
|----------------------------------------------------------------------------------------------------|----------------------------------------------------------------------------------------------------|
| gaia:~ torbenr\$ ssh tetralit<br>Last login: Tue Nov 27 22:37<br>Welcome to NSC and Tetralith                                                                | h<br>:53 2018 from 2001:6b0:17:fc08:2045:ad3f:275c:e28d<br>!                                                                                                    |
| <pre>**** Project storage directo /proj/nsc/users/torbenr /proj/xray/users/torbenr /proj/snic_ae/users/torbenr</pre>                                         | ries available to you:                                                                                                    |
| <pre>**** Documentation and getti https://www.nsc.liu.se/suppo https://www.nsc.liu.se/suppo</pre>                                                            | ng help:<br>rt/systems/tetralith-getting-started/<br>rt                                                                                                    |
| <pre>**** Useful commands To see your active projects To see available disk storag To see your last jobs: lastj Login to compute node to che</pre>           | and CPU time usage: projinfo<br>e and usage: snicquota<br>obs<br>ck running job: jobsh                                                                                                    |
| (Run "nsc-mute-login" to not                                                                                                    | show this information)                                                                                                    |
| WARNING! WARNING! WARNING! W<br>WARNING: The number of files<br>In 25 days you will not be a<br>enough of the project's file<br>WARNING! WARNING! WARNING! W | ARNING! WARNING! WARNING! WARNING!<br>in /proj/nsc is above quota!<br>ble to create new files in /proj/nsc until<br>s have been removed from the directory.<br>ARNING! WARNING! WARNING! WARNING! |
| [torbenr@tetralith2 ~]\$                                                                                                    |                                                                                                    |

#### RECOMMENDATIONS

• Setup symbolic links to your directories under /proj in your home directory

```
$ cd $HOME
$ ln -s /proj/<project name>/users/x_abcde my_proj_dir
```

- Run your jobs and store your data under /proj
- Run snicquota regularly
- Setup folders under /proj/<project name>/ for sharing data within the project

| /proj/ <project< th=""><th>name&gt;/users/</th><th>- personal areas</th></project<>               | name>/users/              | - personal areas  |
|---------------------------------------------------------------------------------------------------|---------------------------|-------------------|
| /proj/ <project< td=""><td>name&gt;/datasets/YYYY/MM/DD</td><td>- shared datasets</td></project<> | name>/datasets/YYYY/MM/DD | - shared datasets |
| /proj/ <project< td=""><td>name&gt;/scripts</td><td>- useful scripts</td></project<>              | name>/scripts             | - useful scripts  |
| /proj/ <project< td=""><td>name&gt;/pkg/someapp-X.Y</td><td>- applications</td></project<>        | name>/pkg/someapp-X.Y     | - applications    |
| []                                                                                                |                           |                   |

- Write job-temporary files to /scratch/local
- Read through the NSC pages on storage
- If you mess-up, then have a look in /proj/.snapshots (or /home/.snapshots)

#### **COMMAND SHORT LIST**

| command                                                                                   | explanation                                 |
|-------------------------------------------------------------------------------------------|---------------------------------------------|
| cd <dir name=""></dir>                                                                    | change to directory                         |
| mkdir <dir name=""></dir>                                                                 | make directory                              |
| chmod MODE <file dir="" name="" or=""></file>                                             | change permissions for file or<br>directory |
| ls                                                                                        | list directory contents                     |
| <pre>mv <file dir="" name="" or=""> <new dir="" file="" name="" or=""></new></file></pre> | change file or directory name               |
| rm <file dir="" name="" or=""></file>                                                     | remove file or directory                    |
| Use tab-completion!                                                                       |                                             |

You may also like Midnight Commander:

## HOW TO MANAGE YOUR ENVIRONMENT (MODULE SYSTEM)

• Find installed applications

| \$ module avail                  |     |
|----------------------------------|-----|
| /software/sse/modules            | 3   |
| ABINIT/recommendation            | (D) |
| ABINIT/8.8.2-nscl-intel-2018a-eb |     |
| allinea-DDT/recommendation       | (D) |
| allinea-DDT/18.2.1               |     |
| []                               |     |

• Search for a specific application

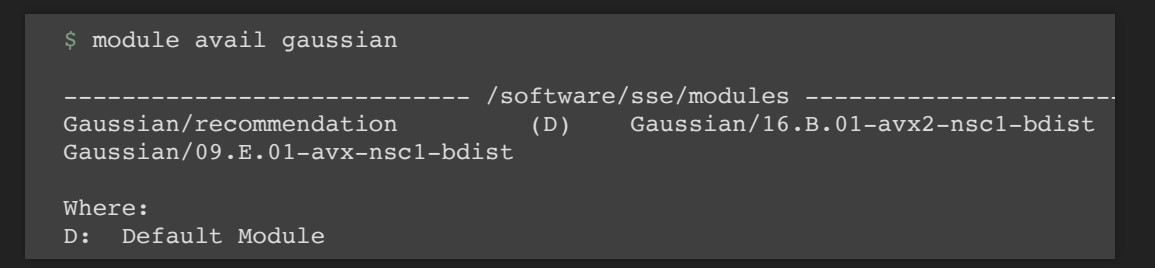

• List loaded modules

```
$ module list
Currently Loaded Modules:
1) Gaussian/16.B.01-avx2-nsc1-bdist 2) mpprun/4.0 3) nsc/.1.0 (H,S) 4) m
Where:
S: Module is Sticky, requires --force to unload or purge
H: Hidden Module
```

• Setup default modules

```
$ module load Gaussian/16.B.01-avx2-nsc1-bdist
$ module save
Saved current collection of modules to: "default"
```

## **FURTHER INFORMATION**

Some (potentially) useful links:

- NSC page on security
- PuTTY User Manual
- YouTube video: Using PuTTYgen and Pageant on Windows 7
- Some blog post: Starting Pageant on Windows 10
- A tutorial: Pageant and PuTTY
- Another (older) tutorial: Pageant and PuTTY
- screen quick reference
- tmux cheat sheet

# **BUILDING SOFTWARE**

The basics of building (and installing) scientific software on your own.

Focus: Fortran/C/C++ using MPI and/or OpenMP

### WHAT AND WHERE

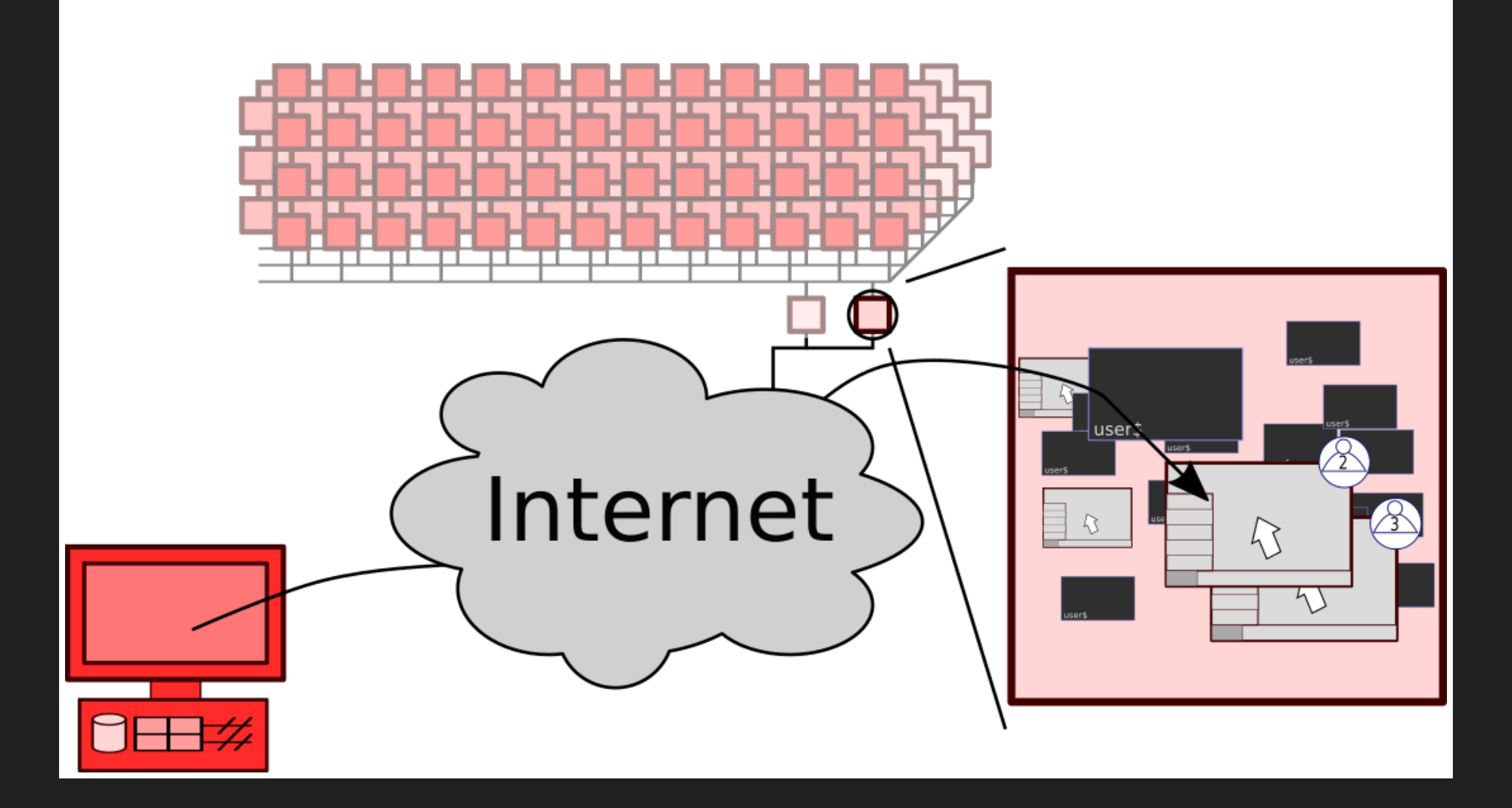

# Software: Forms of computational programs

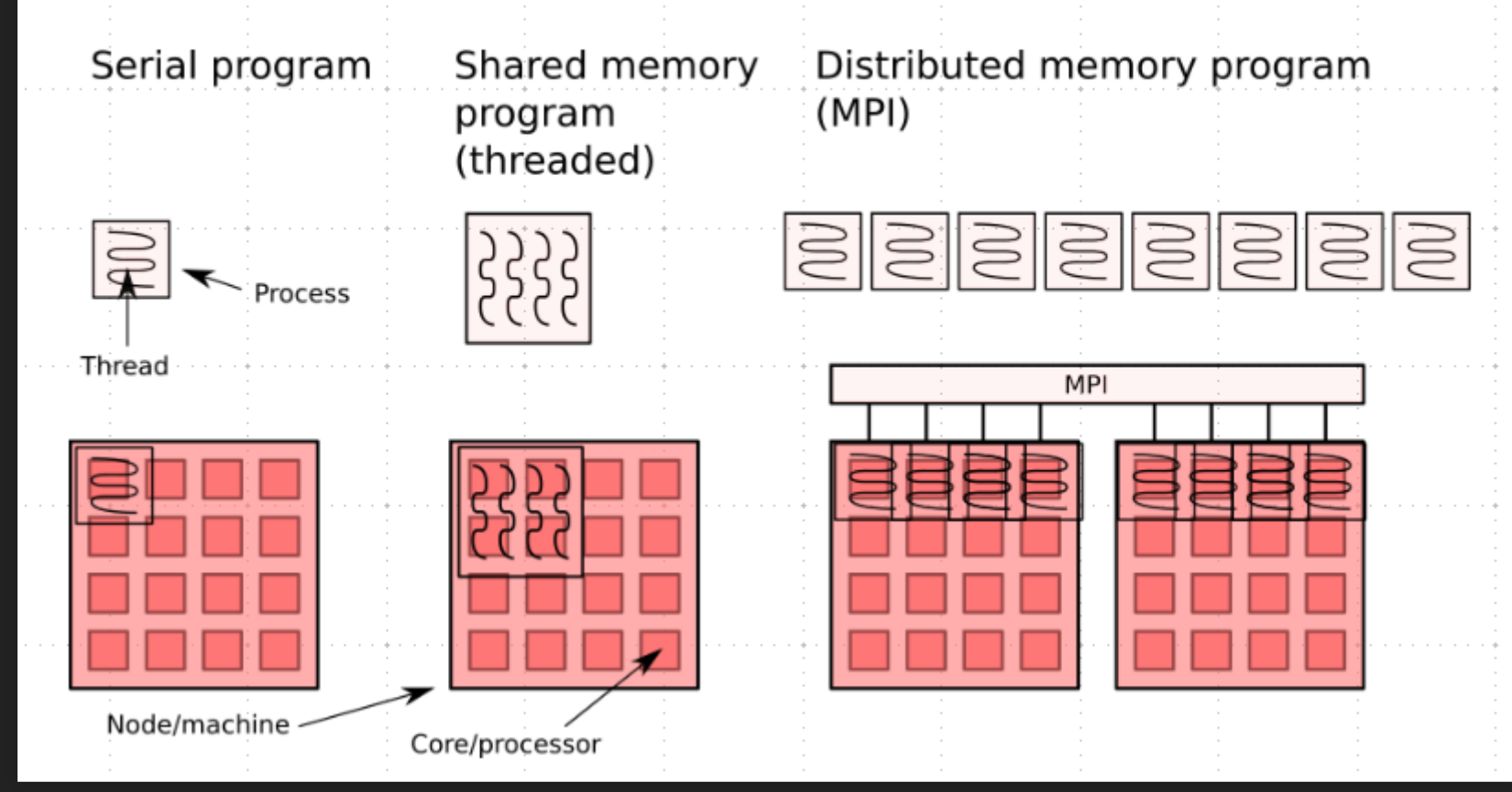

# **ISN'T THIS REALLY HARD?**

It can be anything from **really simple** to seemingly impossible (or even actually **impossible...**)

#### **FACTORS INCLUDE**

- Buildsystem
- How well does it match in time and spirit?
- External dependencies
- Size and age (of the software in question)

# BASIC DEPENDENCIES (COMPILER, MPI)

Provided by a special type of module, a buildenv

| <pre>\$ module avail buildenv</pre>                                                                                                    |                    |
|----------------------------------------------------------------------------------------------------|--------------------|
| <pre> /software/sse/modules buildenv-gcc/recommendation buildenv-intel/2018a-eb buildenv-intel/2018b-eb buildenv-intel/2018.u1-bare</pre>                                                      | (D)                |
|                                                                                                    |                    |
| <pre>\$ module load buildenv-intel/2018.ul-bare ************************************</pre>                                                                                                    | ***                |
| <pre>The buldenv-intel module makes available:     - Compilers: icc, ifort, etc.     - Mpi library with mpi-wrapped compilers: intel mpiifort, etc.     - Numerical libraries: intel MKL</pre> | . mpi with mpiicc, |
| Ş                                                                                                    |                    |

### **EXTERNAL DEPENDENCIES**

Build and install them too

Use modules revealed by loading that buildenv

### MPI

MPI is a library (that implies header and library files)

MPI compiler wrappers (mpicc, mpifort, mpicxx)

Intel variants (mpiicc, mpiifort, mpiicpc)

## **OPENMP**

OpenMP is a language extension, part of the compiler.

Enabled with compiler flag, often "-fopenmp"

# BUILD SYSTEMS - FROM SIMPLE TO COMPLEX A SINGLE SOURCE FILE

\$ icc program.c

\$ ifort -fopenmp program.c

#### A STATIC MAKEFILE

\$ # edit makefile

\$ make

#### AUTOCONF + MAKE

\$ ./configure --help
\$ ./configure --with-some-stuff --prefix=/where/to/install
\$ make

#### CMAKE + MAKE

\$ mkdir build ; cd build \$ cmake -DXXXXX -DYYYY ../

\$ make

# THE END

# RUNNING APPLICATIONS, USING THE COMPUTE NODES

How not to run on the tiny crowded login node(s)

Queue system: Slurm

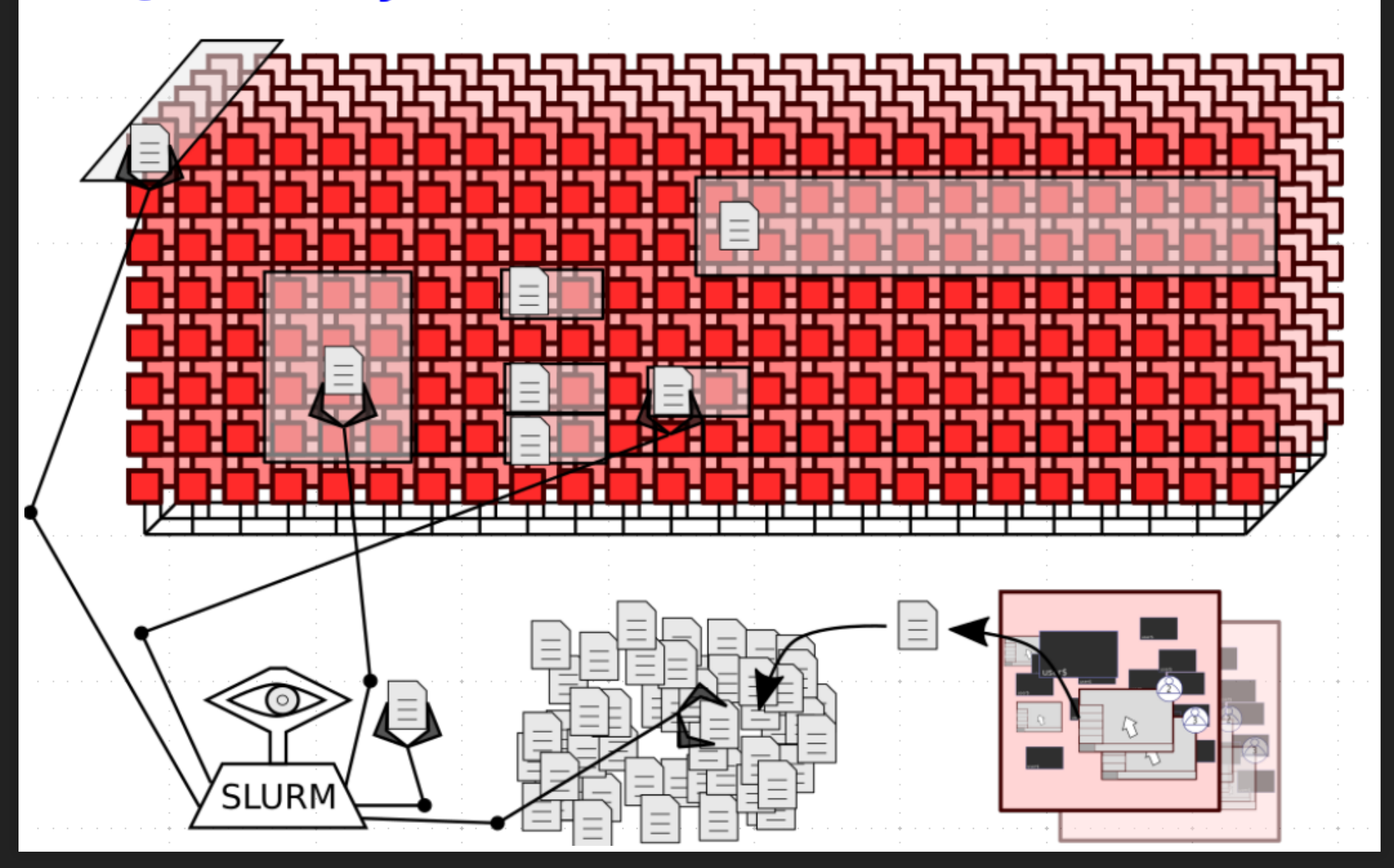

# LET'S REVISIT A SLIDE...

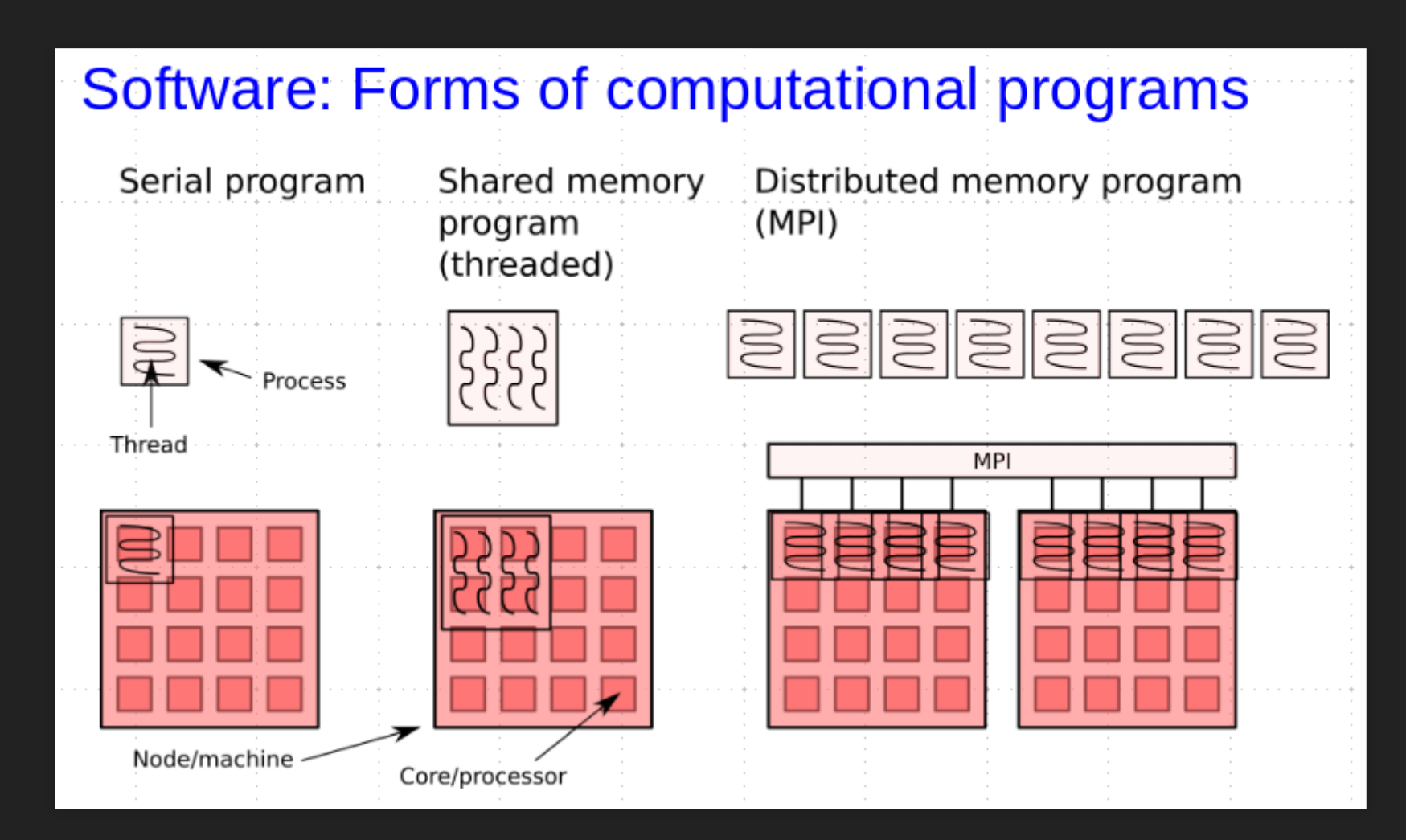

# BASICS

- 1. Create jobs (sbatch, interactive). Each job will be assigned a unique jobid.
- 2. View existing queued or running jobs (squeue)
- 3. Jobs run until they hit their specified wall time limit, are cancelled by the user, crash or end normally. That is, they will *not move* nor *pause*.

Completed or failed jobs cannot be seen by squeue (use lastjobs etc.)

# ACCOUNTS (PROJECT) AND RESERVATIONS

Account is the Slurm term for project. Users with membership in multiple projects will have to specify this.

Reservations are named sets of nodes with special rules. To use a reservation you have to specify this.

# THREE WAYS OF SPECIFYING (IN INCREASING PRIORITY)

#### **OPTIONS SPECIFIED IN JOB SCRIPTS**

#!/bin/bash
#SBATCH --time=00:13:00

sleep 1h

**OPTIONS SET IN THE ENVIRONMET** 

\$ export SBATCH\_TIMELIMIT=00:14:00

#### **OPTIONS SPECIFIED AS COMMAND OPTIONS**

\$ sbatch --time=00:14:00

# WHAT NEEDS TO BE SPECIFIED?

1. What (how many tasks, nodes, threads, ...)

2. For how long (time limit)

## SUBMITTING A JOB THE TRADITIONAL WAY, SBATCH

- 1. make script
- 2. submit script
- 3. job runs
- 4. monitory results (output files)

\$ export SBATCH\_RESERVATION=introday1
\$ sbatch --time=00:14:00 -n 128 job.sh

# **RUNNING INTERACTIVELY**

Great for testing and prototyping.

Allocates the resources requested until the interactive shell is terminated.

Often used with the devel reservation.

\$ interactive -n1 -t30 --reservation=devel

# MAKING JOB DIRECTORIES AND KEEPING ORDER

Put job directories in the right place. Consider naming and leaving information to the future you. Naming jobs and output files is a great tool Add a few extra pieces of information to your run script

### HOW TO SPECIFY AND START SERIAL JOBS

\$ sbatch -n1 ... job.sh

# script
./program

## HOW TO SPECIFY AND START OPENMP JOBS

\$ sbatch -n1 -c8 ... job.sh

# script
export OMP\_NUM\_THREADS=\$SLURM\_CPUS\_PER\_TASK
./openmp-program

### HOW TO SPECIFY AND START MPI JOB

\$ sbatch -n128 ... job.sh

# script
mpprun ./mpi-program

Note that there are no buildenv modules in the scripts. It may even be a good idea to put a "module purge" in there.

# MONITORING RUNNING JOBS

#### The squeue command

| <pre>\$ squeueuser=x_petkj</pre>                          |                     |
|-----------------------------------------------------------|---------------------|
| <pre>\$ squeuestate=running</pre>                         |                     |
| <pre>\$ export SQUEUE_USERS=x_petkj \$ squeuelong</pre>   |                     |
|                                                           | The jobsh command   |
| \$ jobsh -j 12345                                         |                     |
| <pre>\$ jobsh n123</pre>                                  |                     |
|                                                           | The jobload command |
| \$ jobload 12345<br>n123: cpu% 1205 of 3200 memG 10 of 90 |                     |

n124: cpu% 1206 of 3200 memG 10 of 90

### **NSC BOOST TOOLS**

\$ nsc-boost-timelimit --help
Usage: nsc-boost-timelimit [options] <job id>

This command will increase the time limit of one running job to the specified amount.

\$ nsc-boost-priority --help
Usage: nsc-boost-priority [options] <job id>

This command will boost the priority of one queued job.

# THE END

# MONITORING, ANALYZING, UNDERSTANDING

**IS THIS RUNNING OK?** 

### A QUICK LOOK

Use jobload and compare what it reports against what you expected

\$ sbatch -n 64 -t 10 job.sh Submitted batch job 12345

\$ jobload 12345 n123: cpu% 1205 of 3200 memG 10 of 90 n124: cpu% 1206 of 3200 memG 10 of 90

### A CLOSER LOOK THE MANUAL WAY

Combining jobsh with things such as:

htop
 hwloc-ps
 collectl

# **HOW DO PARALLEL PROGRAMS BEHAVE?**

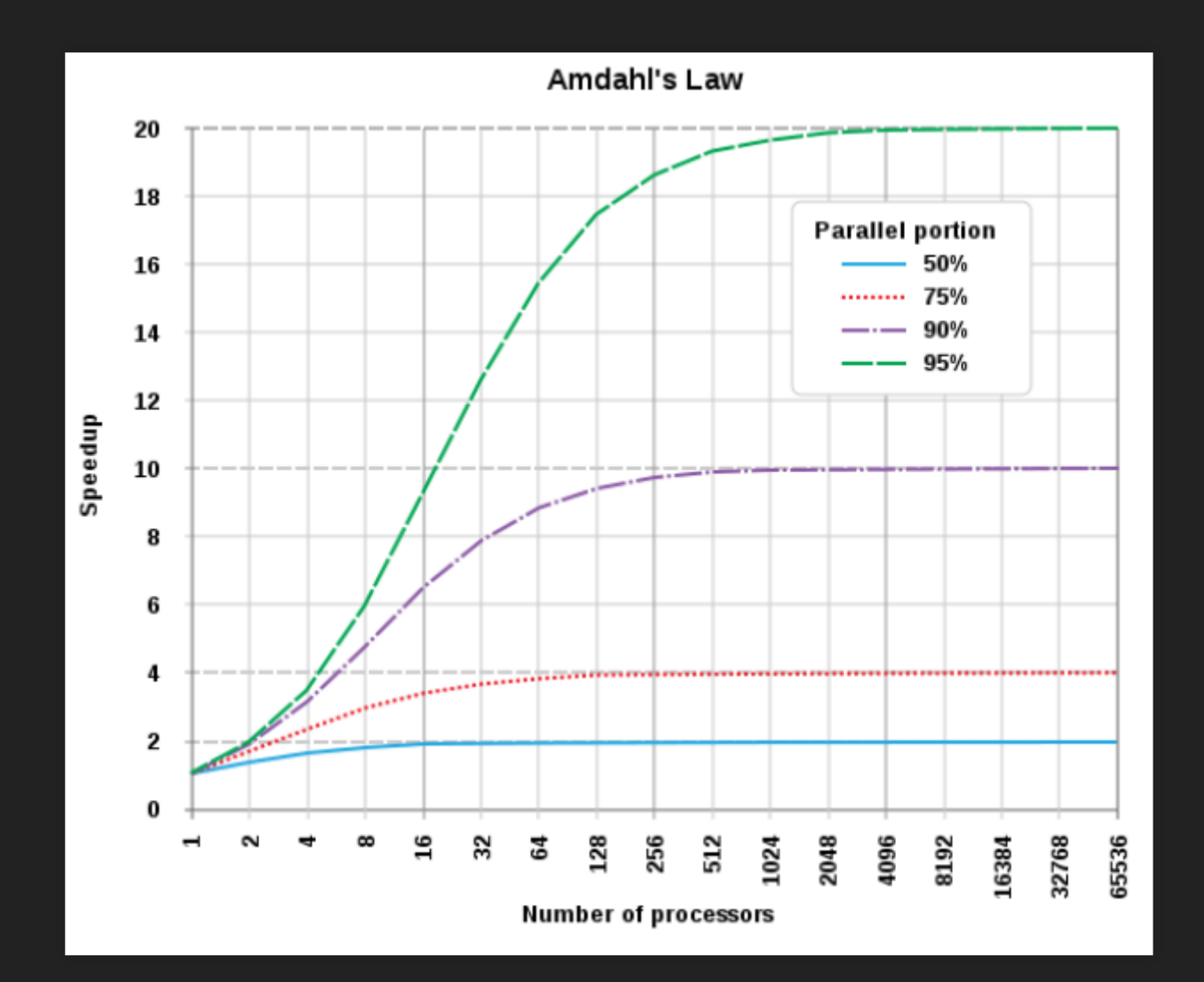

# **PERFORMING A SIMPLE SCALING ANALYSIS**

- 1. Figure out how to time or otherwise measure the speed of your application
- 2. Run it at the size you think will be good
- 3. Run it again using half the resources (nodes / cores)
- 4. Compute the score as the ratio of the two measurements

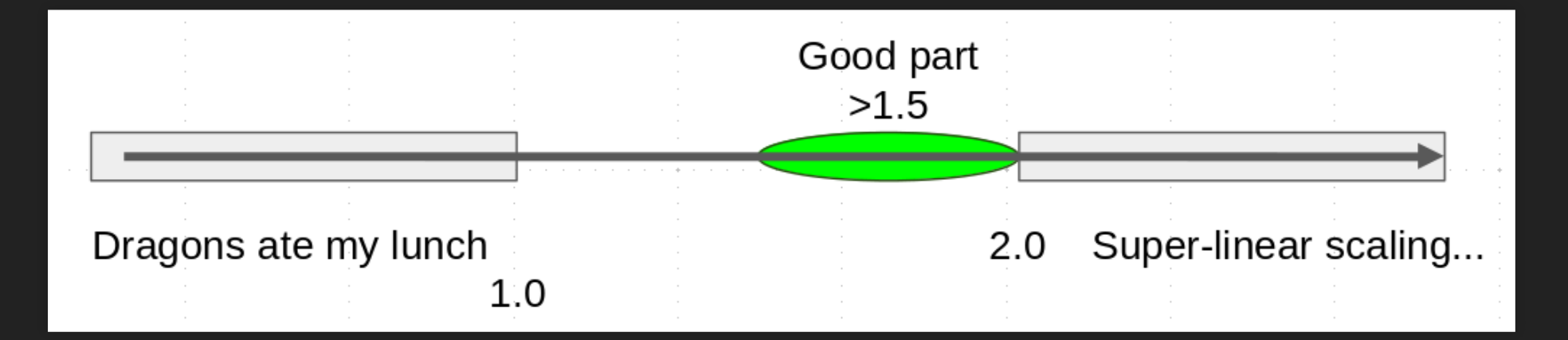

# GENERATING A PERFORMANCE REPORT (AVAILABLE IN NEXT MPPRUN RELEASE)

Using Allinea (now Arm) performance report to gain insight into an MPI type job.

#!/bin/bash
#SBATCH -n64
#SBATCH -t 2:00:00

module purge
mpprun --perf-report mpiapp.x

Then view the resulting .txt or .html file.
#### THE END

### HIDDEN INEFFICIENCIES

#### SYSTEM OVERHEAD

1. Job overhead

- Scheduling cycle
- node checks (start and stop)
- Job accounting
- 2. Scheduling overhead

### SCHEDULING OVERHEAD

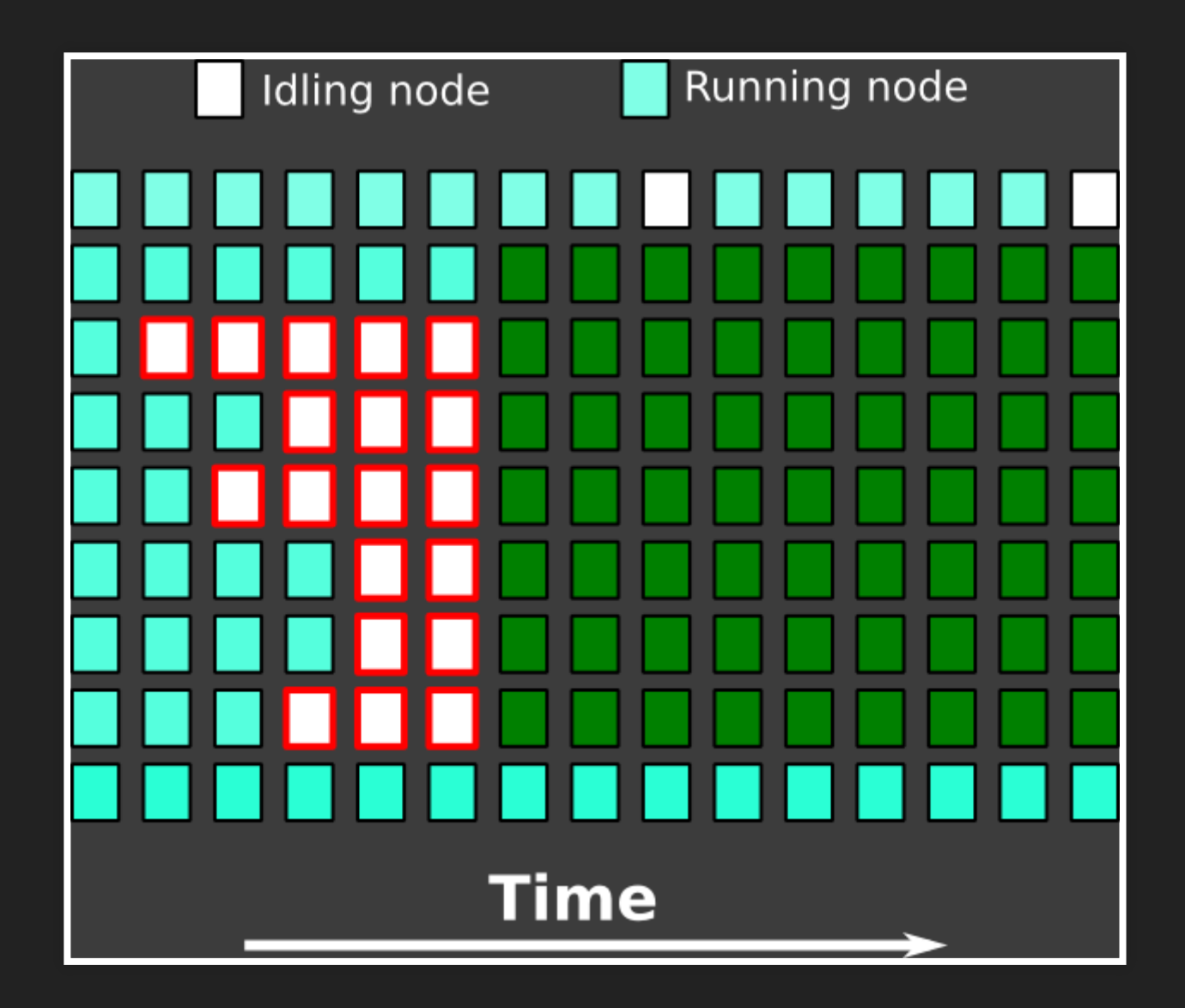

### SYSTEM OVERHEAD

#### GENERAL RECOMMENDATION: THE SYSTEM IS TUNED TO WORK BEST FOR BATCH JOBS WHICH ARE LONGER THAN CA. 1 HOUR

There are alternatives for development and testing, e.g. the 'devel' reservation and the interactive command.

### HOW TO HANDLE RUNNING MANY SHORT JOBS:

- bash loops + srun within your run script
  - quickly becomes complicated
  - requires bash coding experience

## HOW TO HANDLE RUNNING MANY SIMILAR JOBS

#### RUN MANY SLURM ALLOCATIONS USING E.G.:

- SLURM job arrays
  - e.g sbatch --array=0-99%4 will run 100 jobs with no more than 4 running at any one time

### HOW TO HANDLE RUNNING MANY SIMILAR JOBS

RUN MANY INSTANCES WITHIN A SINGLE SLURM ALLOCATION USING E.G.:

- GNU parallel
- make, snakemake

### **RUNNING MANY SMALL JOBS**

#### SOME GUIDELINES:

- Test your setup before full production jobs
- Do not have more that a few hundred jobs queued + running at any one time (resource usage in the job scheduler is limited to 40000)
- Consider how to store your data.

If you are unsure or require help please contact us (support@nsc.liu.se)

#### **BASIC DATA MANAGEMENT**

#### **RECOMMENDATIONS:**

- Use separate working directories for your submitted jobs
- Use sensible names for working directories and files
- Try at least some basic data management:
  - Remove redundant files and folders
  - Compress your data where appropriate (gzip)
  - Keep down the number of files (e.g. tar or cat)
  - Keep track of how much space you use (snicquota)

### **FLAT JOBS**

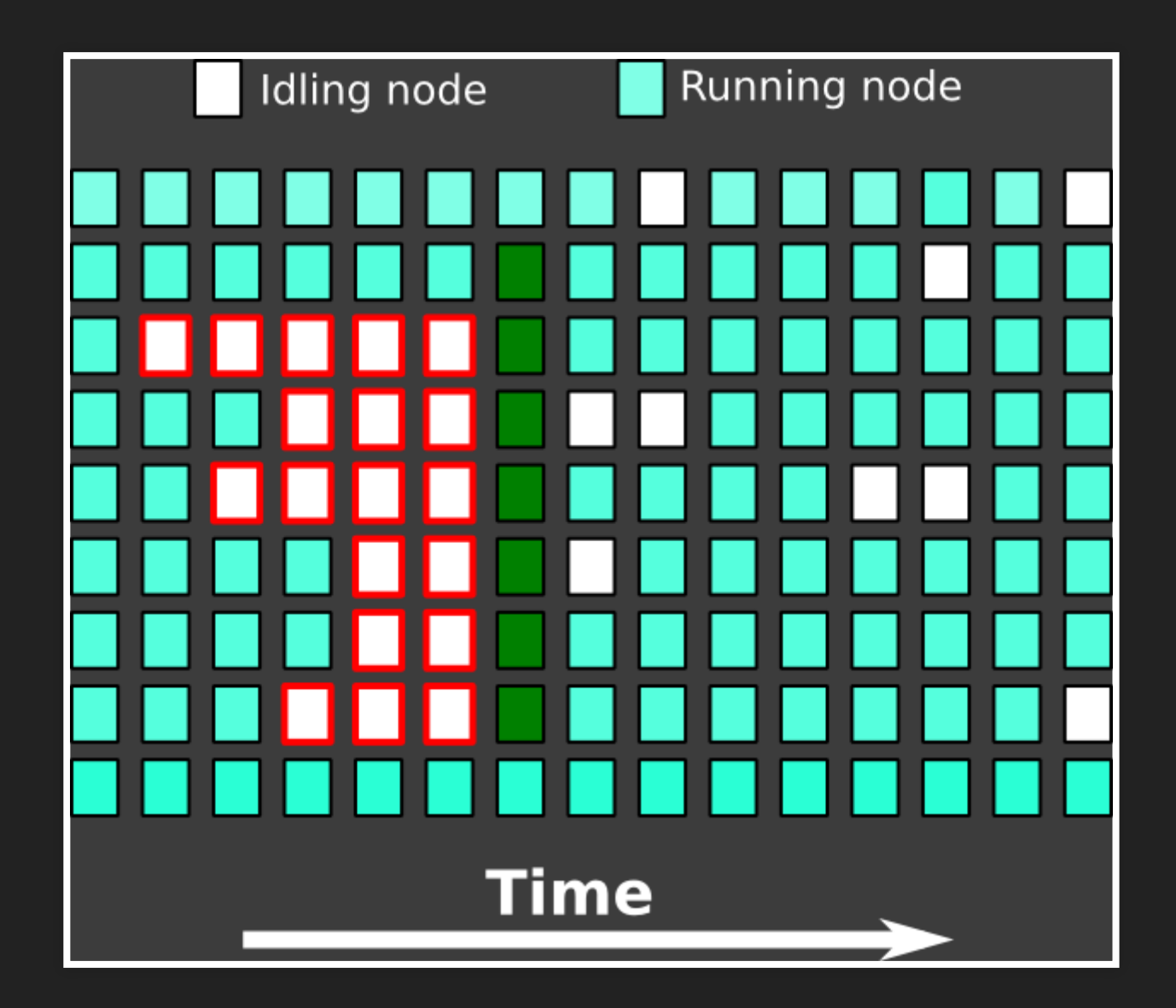

### **FLAT JOBS**

In some cases flat jobs are necessary and will be permitted (e.g for application scaling tests).

Please contact NSC Support before queueing any such jobs as there are ways to minimize the impact to other users from your jobs (e.g node reservations).

### HOW TO GET SUPPORT

email: support@nsc.liu.se
 SUPR (menu: Support)

### WHAT CAN YOU EXPECT HELP WITH:

- Administration, resource allocations and security
- Using SUPR
- Running jobs
- Using installed software
- Software installation requests
- Help with building (compiling) software
- Using storage
- ...

**Please dont suffer in silence.** If you have an issue/problem/question don't hesitate to ask.

#### **EXTENDED SUPPORT**

Advanced support can be provided in the form on short or long-term projects decided on a case-by-case basis. See some examples here.

Example topics:

- performance analysis, tuning and optimizing code
- parallelizing code

We are also happy to take suggestions for:

- creating tutorials and manuals
- organizing workshops

# HOW TO WORK EFFICIENTLY WITH SUPPORT

#### (WRITING GOOD SUPPORT QUESTIONS)

How efficiently your support request is processed is strongly correlated with how well you describe the issue/problem.

- Basics:
  - Include a descriptive subject to your email
  - State which resource you are using (e.g. Tetralith)
  - Give your UserID
  - What error messages do you get? What do you expect, what do you actually see?

#### LOGGING IN, ACCESSING THE SYSTEM

- What OS does your computer run?
- What client software are you using? (OpenSSH, putty, Thinlinc, ...)?
- What time did you last attempt a login?
- Never send your password

#### USING INSTALLED SOFTWARE

- Software name, version
- what modules are loaded, other environment changes?
- Provide full paths to input and output files

#### **RUNNING JOBS**

- List of job IDs
- Description of software (e.g. installed software or built locally?)
- Provide full paths to input and output files

#### SOFTWARE INSTALLATION REQUESTS

- Software name, version
- Where can the software be downloaded?
- Type of license

### **NSC DOCUMENTATION**

General Tetralith information including:

- Tetralith migration guide
- Tetralith getting started guide
- Tetralith software list
- The module system
- Storage

General NSC software environment

NSC user support

Tetralith and Sigma software list

## SOFTWARE DOCUMENTATION ON TETRALITH

#### SOME INSTALLED SOFTWARE INCLUDES DOCUMENTATION. E.G. GROMACS:

\$ module purge \$ man gmx \$ module load GROMACS/2018.1-nsc2-gcc-2018a-eb \$ man gmx \$ man gmx-gangle

#### SOFTWARE DOCUMENTATION EXAMPLE: POV-RAY

\$ module purge \$ man povray \$ module load POV-Ray/3.7.0.0-nsc1 \$ man povray

Connect to Tetralith via Thinlinc and in a browser, e.g.:

- /software/sse/manual/POV-Ray/3.7.0.0-nsc1-intel-2018a-eb/share/doc/povray-3.8/html/index.html
- /software/sse/manual/git/2.19.1/gcc485/share/doc/git/git.html

#### **EXTERNAL DOCUMENTATION**

Most softwares have external web pages, some with user guides, support/forums ... e.g.

\$ module help namd/2.12-nsc1-intel-2018a-eb
\$
\$ ------ Module Specific Help for "namd/2.12-nsc1-intel-2018a-eb" ------\$ NAMD molecular dynamics software
\$ http://www.ks.uiuc.edu/Research/namd/
\$

Copy and paste link into your browser.